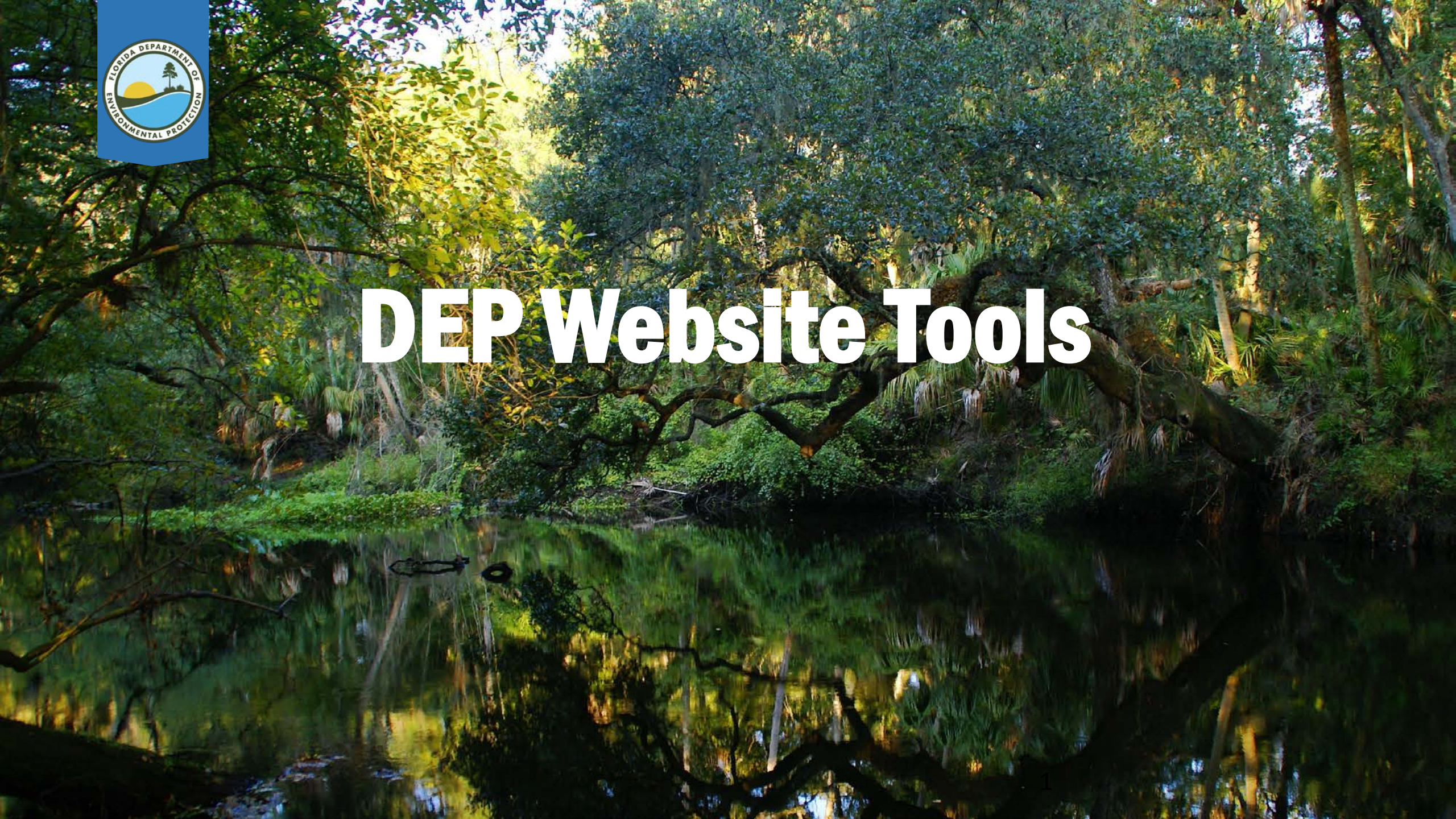

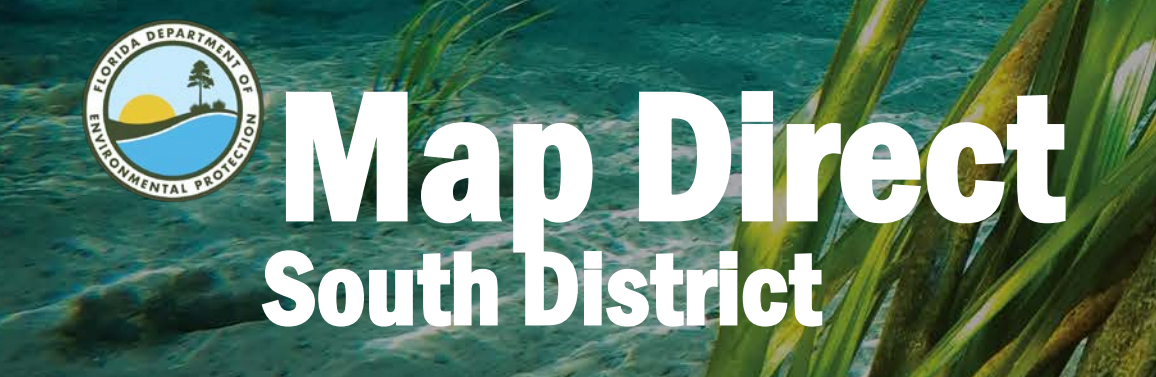

### https://ca.dep.state.fl.us/mapdirect/

The application isn't supported by Internet Explorer. Chrome is the preferred browser.

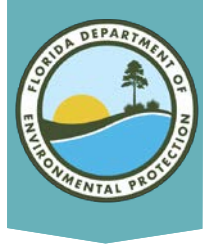

# What is Map Direct?

| I  | Florida Department of Environmental Protection                                                                                               |
|----|----------------------------------------------------------------------------------------------------|
| P. |                                                                                                    |
|    | Create and share your own maps from thousands of available data layers provided by dozens of agencies in<br>Map Direct Quick Start Documents |
|    | Map Direct Gallery         Click the images below to open the maps, or select them from the drop down list.        Choose Category           |

An interactive GIS based program that allows you to search for issued permits, submerged lands leases, special land and water designations, and other information useful for developers, realtors, prospective property owners, and consultants.

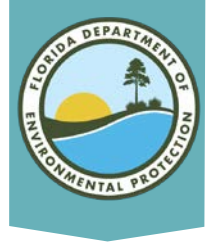

## **Opening Map Direct**

Choose the Standard Map, or Select a Focus from either the Category drop down or the Map drop down options.

#### Map Direct Gallery

Click the images below to open the maps, or select them from the drop down list.

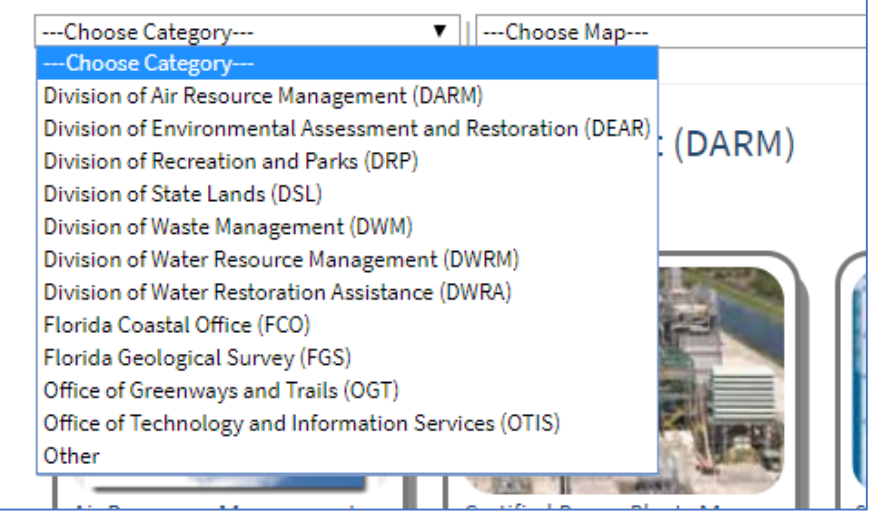

#### Map Direct Gallery

Click the images below to open the maps, or select them from the drop down list.

| Choose Category          | ▼ IChoose Map ▼                                    |
|--------------------------|----------------------------------------------------|
|                          | Choose Map                                         |
|                          | Air Resources Management Map                       |
| Vivision of Air Pesou    | Aquifers Map                                       |
| NUSION OF AIL RESOL      | Beaches and Coastal Systems Map                    |
|                          | Beaches, Inlets, and Ports                         |
|                          | Biosolid Sites                                     |
|                          | Board of Trustees Land Document System (BTLDS) Map |
| the star                 | Brownfields Map                                    |
| A.                       | Certified Power Plants Map                         |
| Contraction and Case     | Coastal Access Guide Map                           |
| A-365-625-6              | Coastal Construction Control Line                  |
| Sec.                     | Conditional Closure Map 2019                       |
|                          | Conservation Lands and Waters Map                  |
|                          | Contamination Locator Map                          |
| Air Resources Management | C DEP Boundary Reference Map                       |
| Мар                      | Division of Recreation and Parks Map               |
| 2                        | Domestic Wastewater Facility Regulation            |
|                          | Drinking Water Map                                 |
|                          | Drycleaning Solvent Cleanup Program Map            |
| Division of Environn     | ental Environmental Background Information Map     |

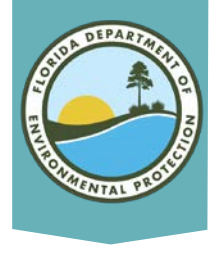

#### Navigating

The map will load an image of the whole state. Use your scroll wheel to zoom in on your area of interest. Or you can select a county from the pop-up list at the lower right corner

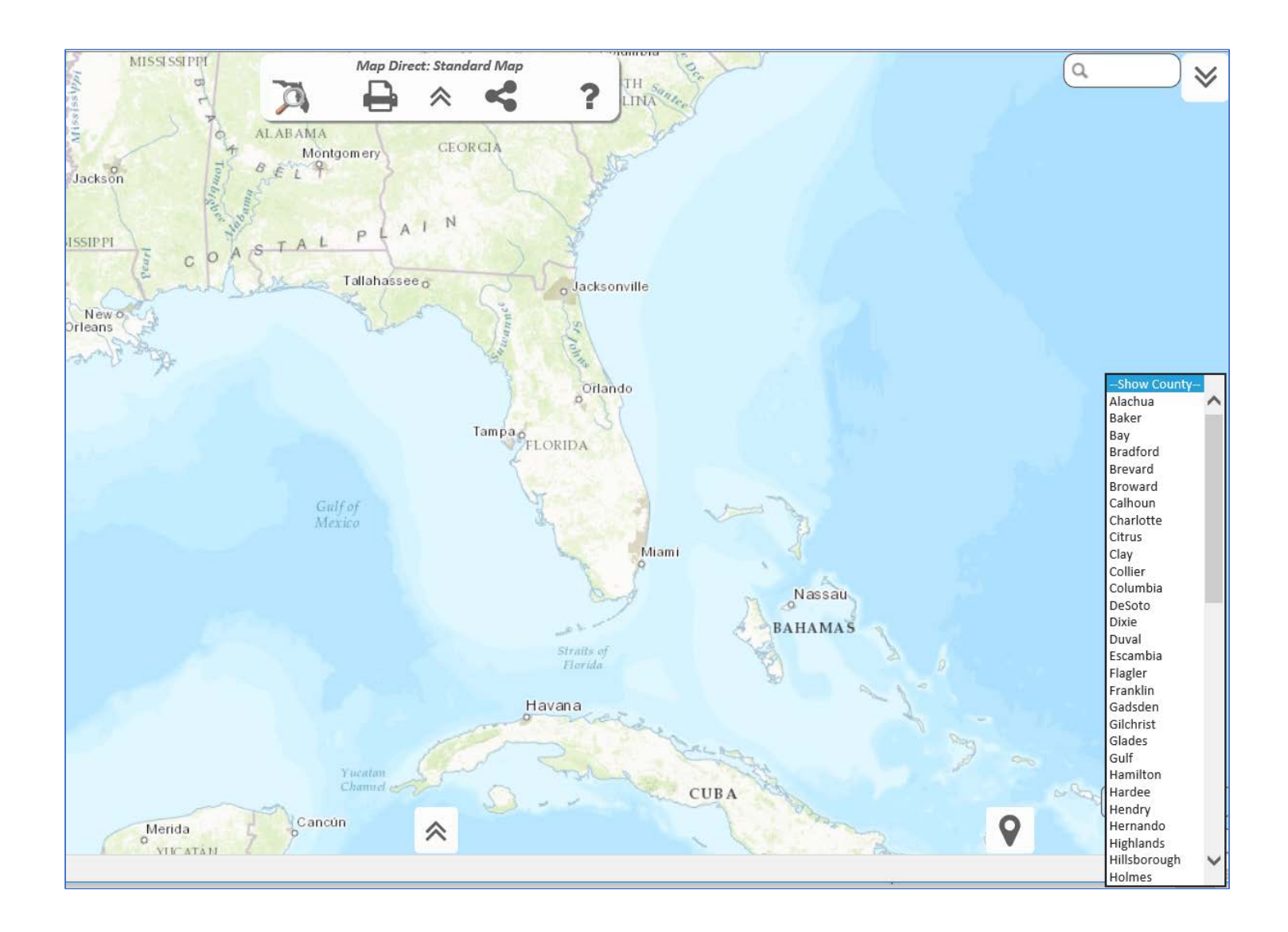

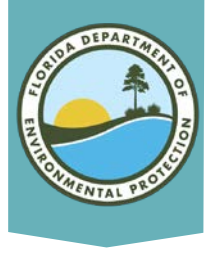

#### **Zoom to Address**

Zoom to an address by typing it in the Search box in the upper right corner. The computer will provide suggestions below as you complete your query. You can sometimes zoom to a project location by entering the DEP Project Number here as well.

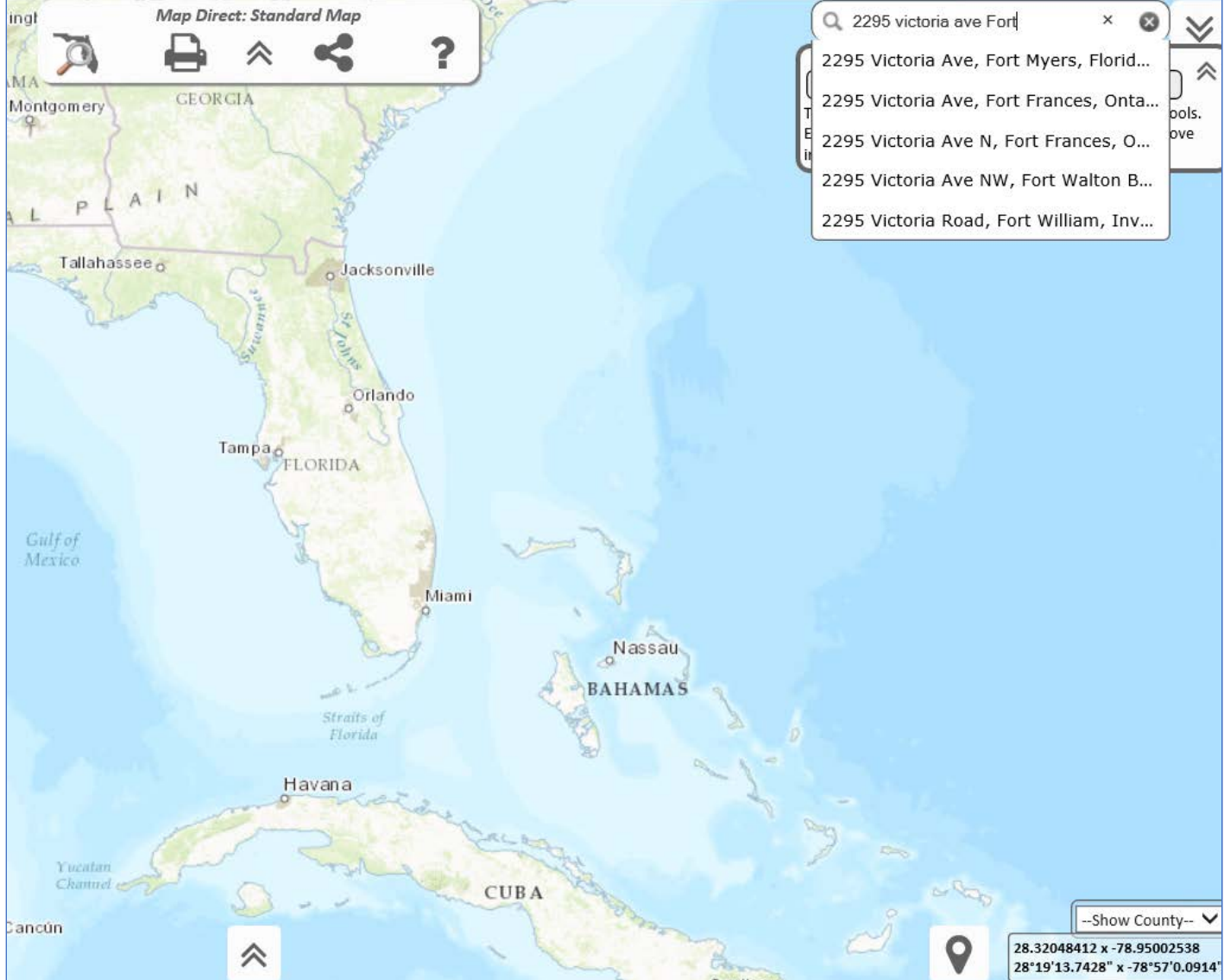

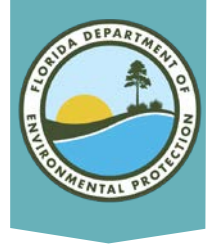

### **Background Imagery**

Change the background to an aerial photo or other selections by clicking the double arrow button at the bottom left corner and clicking on your selection.

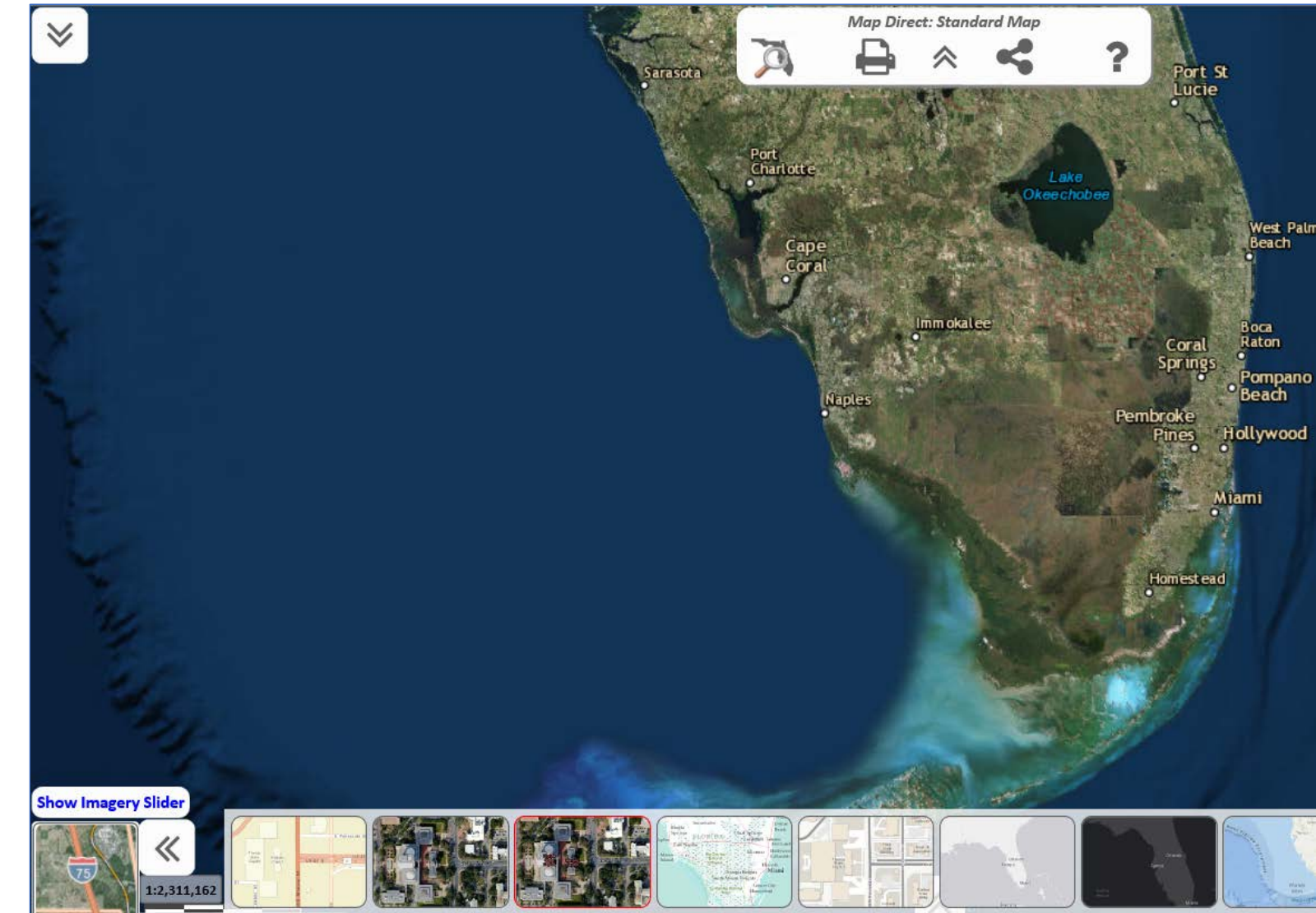

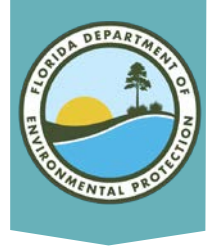

#### **Imagery Slider**

- Click on the Imagery Slider button in the bottom left corner to choose the year of aerial photo background.
- Be aware that not all locations have photos for all years. In this example there is only partial coverage of the state in that year.
- Aerials may take a minute to load because of the data size.

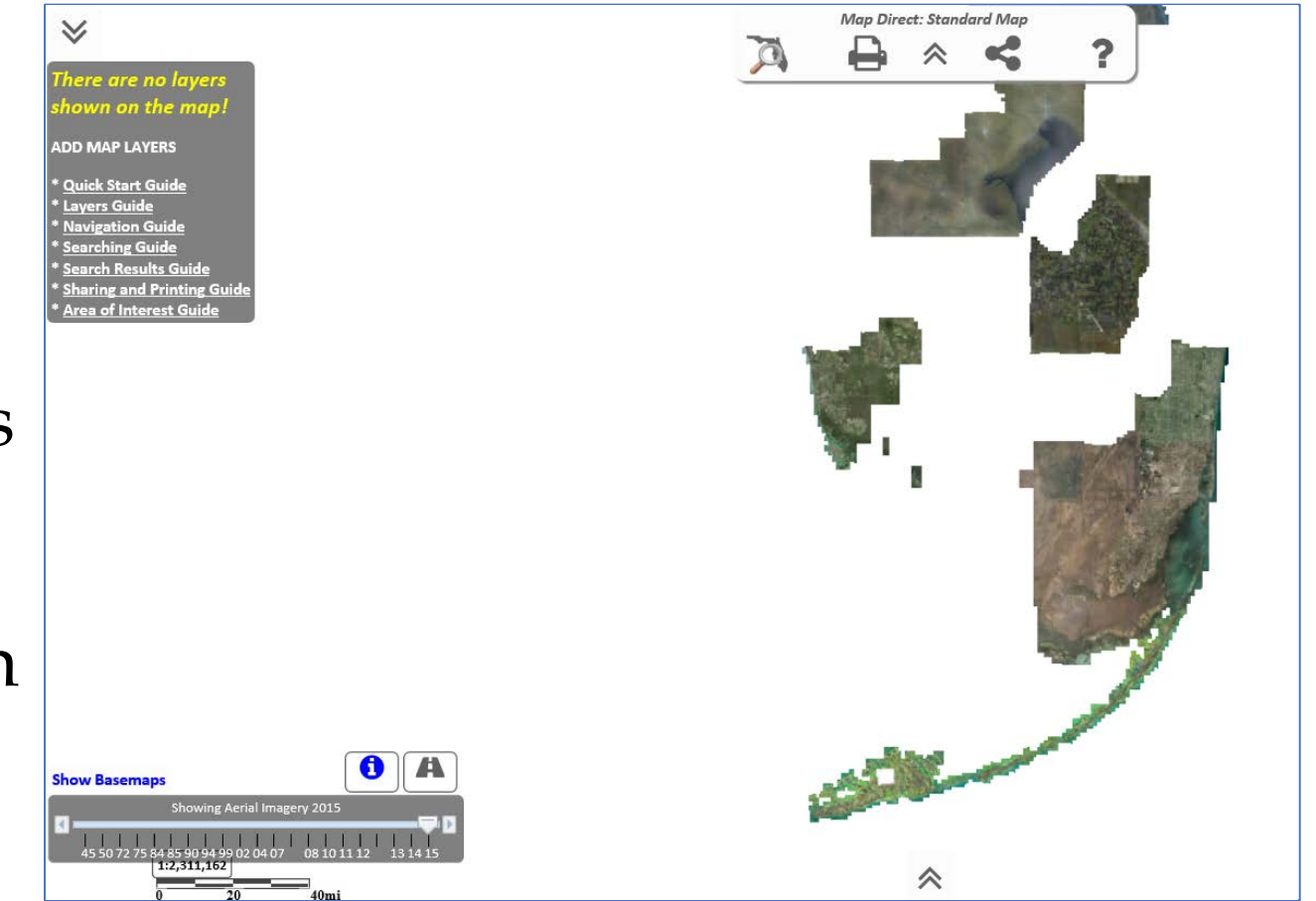

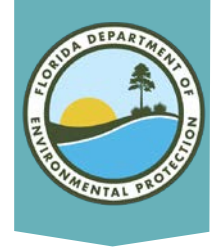

### **Adding Layers**

- Click on the arrow in the upper left corner to access the More Data button.
- There are over 4500 data layers that you can add.
- Enter a search term and use the filters to find those layers you want.

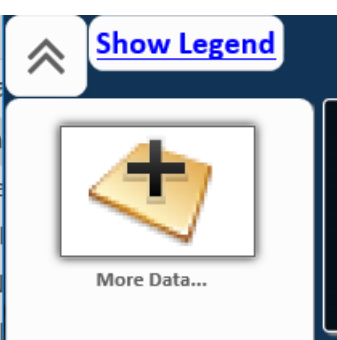

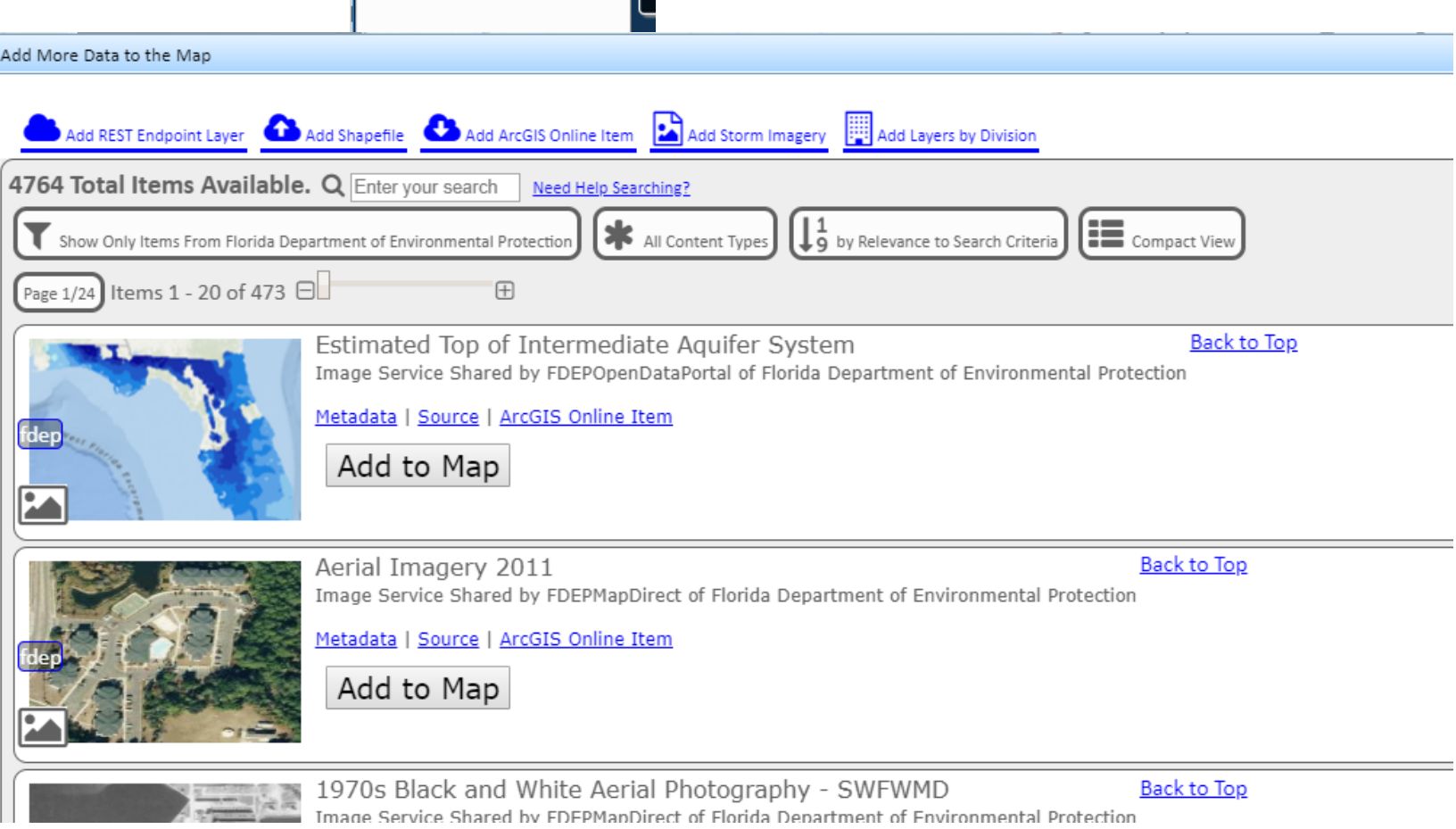

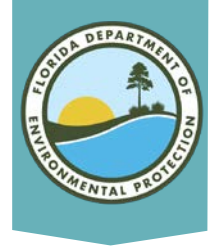

#### **Data Layers**

- Some data layers become visible only when you zoom in.
- If your map is too busy, you can easily turn off the layers by clicking on the layer icon in the list to the left.
- Those with the ! symbol are not visible right now.

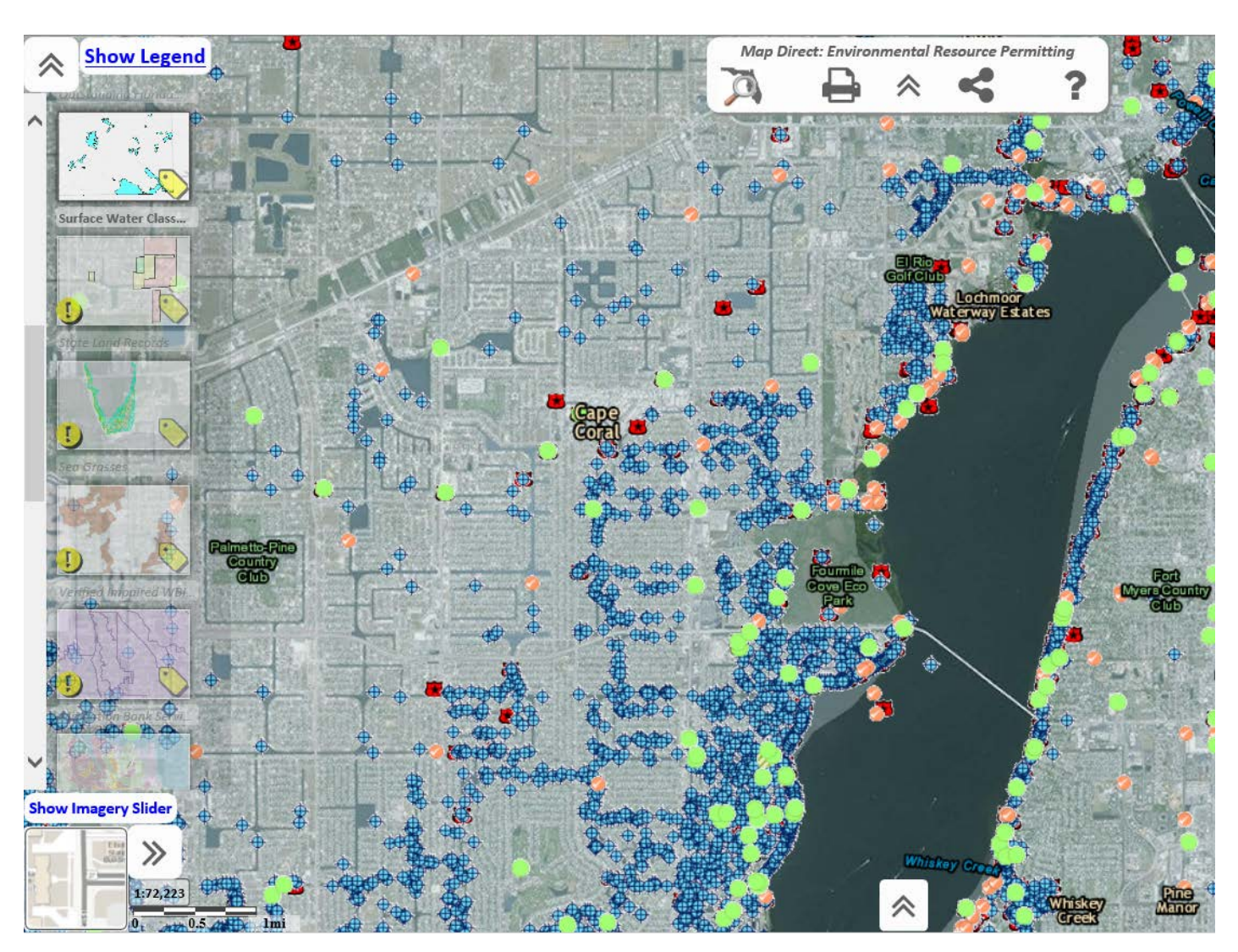

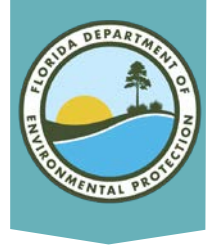

# **Identification of Data**

- Markers of different shapes and colors represent points from the various data layers.
- Click on a marker to show information, including the Department Site Number on the right.
- Click on the Documents link to access documents in the Oculus database.
- Print the results or put them in a table format.

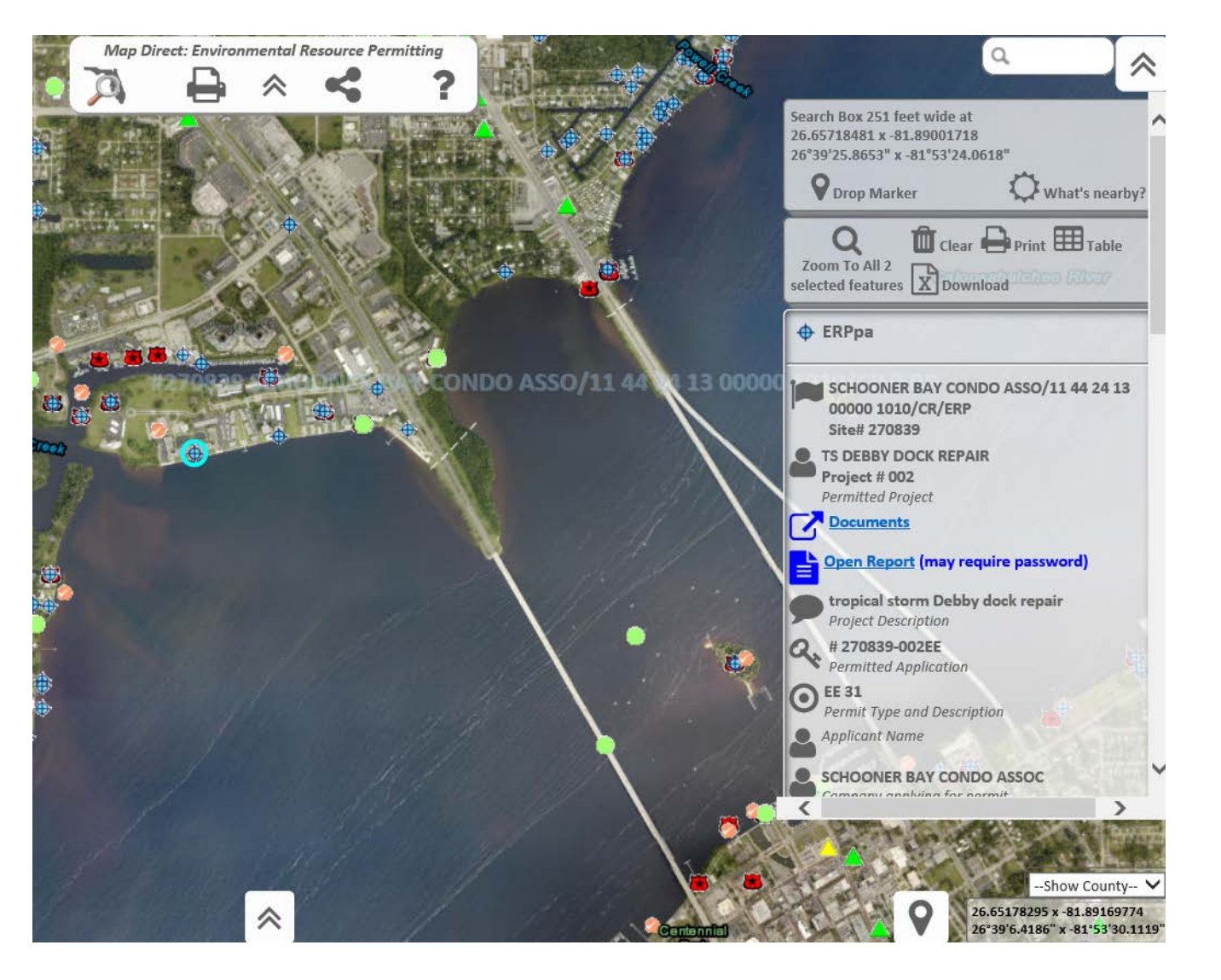

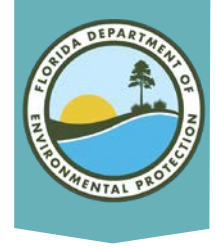

#### **Other Search Features**

Expand the toolbar at the bottom center of the map and click the I-Ball tool to allow you to select an area of interest.

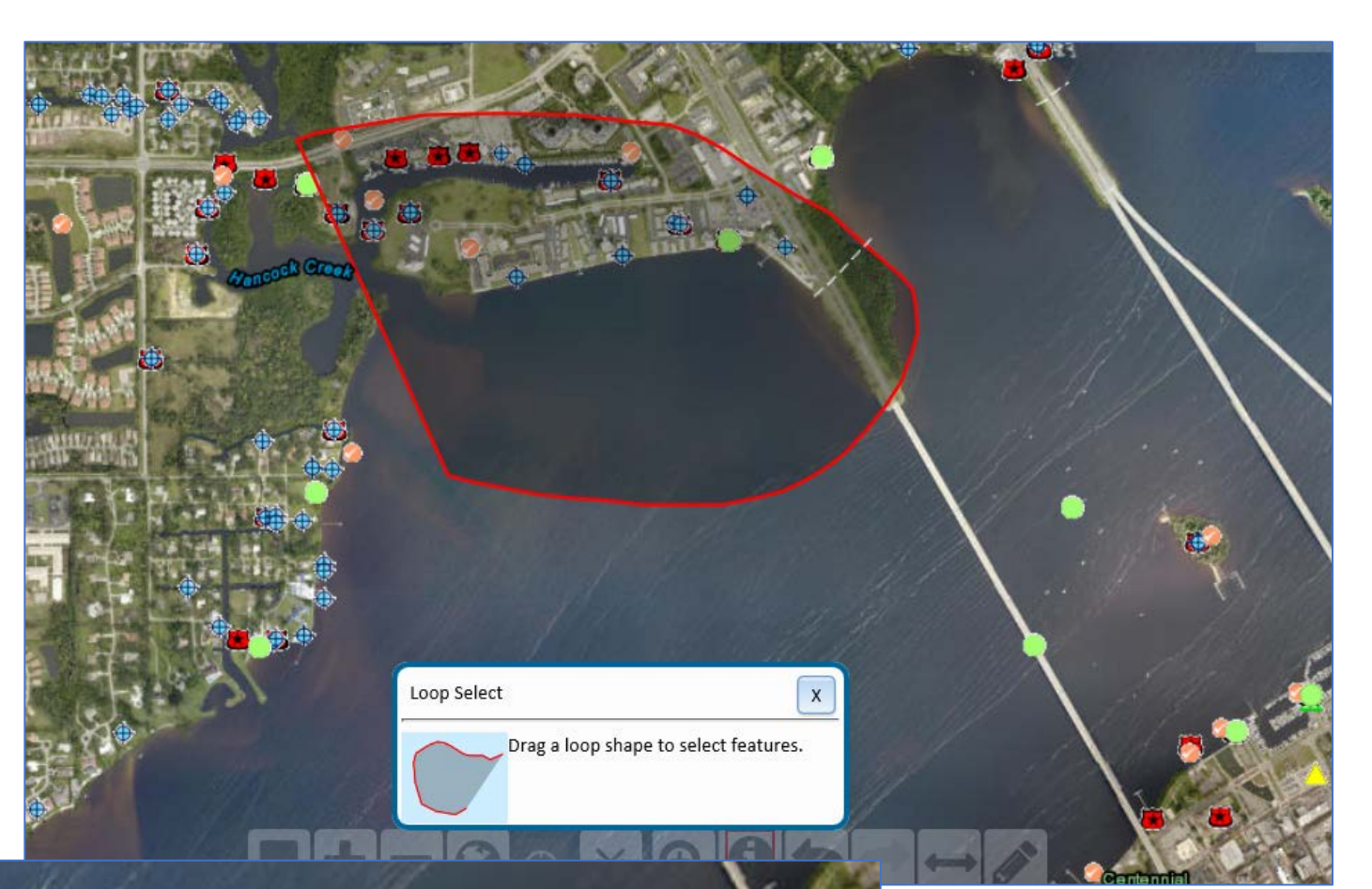

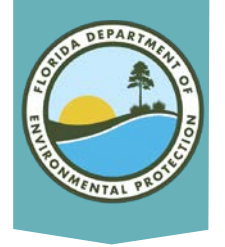

#### **Results Table**

Map Direct identifies all layer items within your polygon. The results can be exported to a table if desired.

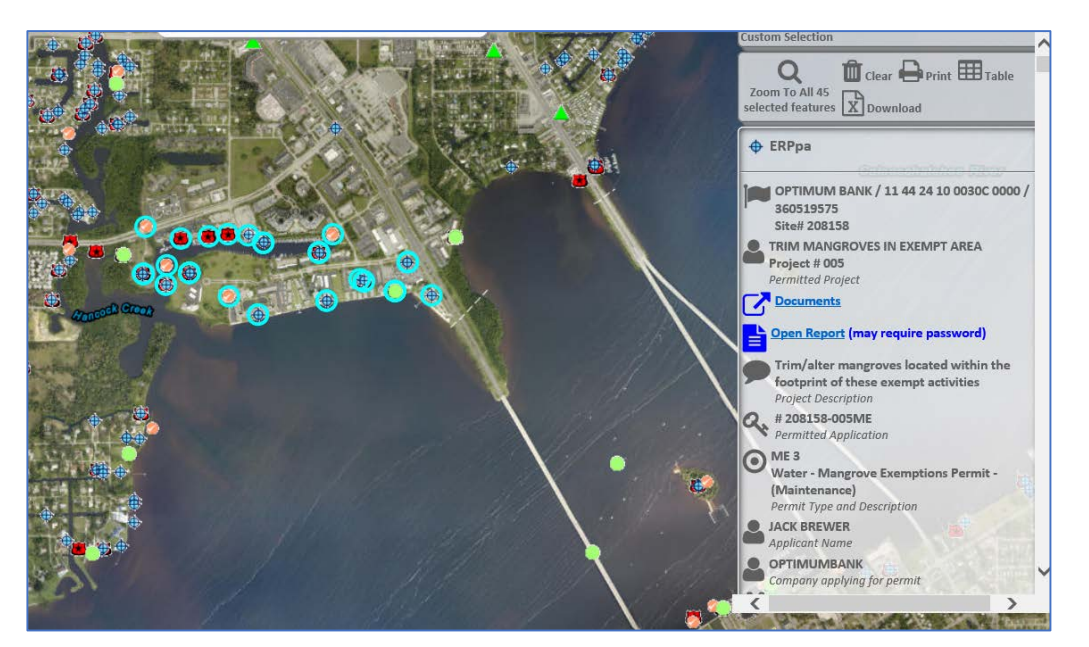

| DEP Envir       | onmenta      | l Res    | ource Perr | nits (200 | J/-pres                                   | ent): 2 fou       | nd.                                      |                 |         |                                                            |                                                            |                                        |                |     |
|-----------------|--------------|----------|------------|-----------|-------------------------------------------|-------------------|------------------------------------------|-----------------|---------|------------------------------------------------------------|------------------------------------------------------------|----------------------------------------|----------------|-----|
| 12              | DIVISION     |          | PERM       | ITTING P  | ROGRAM                                    | <u>N</u>          | DISTRICT                                 | OFFICE A        | BBREV   | ROJECT ID                                                  |                                                            | PROJECT NAME                           | APPLICANT NAME |     |
| <u>Remove</u>   | DWRM         | ENV      | IRONMENT   | AL RESO   | URCE PE                                   | RMITTING          | SD                                       | SD              | 4       | 30574                                                      | TIME E                                                     | XT FOR -001                            |                | FOR |
| <u>Remove</u>   | DWRM         | ENV      | IRONMENT   | AL RESO   | URCE PE                                   | RMITTING SD       |                                          | SD 31           |         | 307605 44 SLI                                              |                                                            | COMM DOCKING FACILITY                  | AMES CARROLL   | CAR |
| SSURGO          | Soils (State | Wild     | 1.00       |           |                                           | and a start       |                                          | 4               |         | <u>. 18</u> 7                                              |                                                            |                                        |                |     |
| nvironme        | ntal Reso    | ource    | Permits (F | listoric) | : 4 foun                                  | d.                |                                          | 1               | 1       |                                                            |                                                            | 1                                      |                |     |
|                 | PATS DA      | TA ID    | APPLIC     | ANT NA    | ME                                        | PROJ              | ECT                                      | DISTRICT        | COUNT   | <u>PROCE</u>                                               | <u>SSOR</u>                                                | AGENT                                  | APPLICATION    | YPE |
| <u>Remove</u>   | 260418       | _        | MOORING    | S POINT   |                                           | MOORINGS          | POINT                                    | SD              | 36      | HELLENBACH NA DF                                           |                                                            | DF                                     |                |     |
| <u>Remove</u>   | 143022       |          | PRITCHETT  | r, Richaf | IARD PRITCHETT, RICHARD SDS 36 DENTZAU DF |                   | DF                                       |                 |         |                                                            |                                                            |                                        |                |     |
| <u>Remove</u>   | 119422       |          | SMITH, TH  | OMAS C.   |                                           | SMITH, THO        | DMAS C.                                  | SDS             | 36      | DENTZAU                                                    | J                                                          | W. DEXTER BENDER & ASSO                | C. DF          |     |
| <u>Remove</u>   | 178284       |          | WATERWA    | AY GROU   | P, INC.                                   | NATERGRO          | DUP, INC.                                | SD              | 36      | SCHULTZ                                                    | , MARK                                                     | ERIC H. HOYER                          | DF             |     |
|                 |              | 215      | 4 4 X      | ()))      | 1 25 3                                    |                   |                                          |                 |         | 6                                                          |                                                            | 3 Inter                                | (PF)           | 22  |
| (Ppa: 29        | found.       |          |            |           |                                           |                   |                                          |                 |         |                                                            |                                                            |                                        |                |     |
|                 | TEMP ID      | <u> </u> | TO OOFLAF  | SITE ID   | PROJ N                                    |                   | PROJ                                     | NAME            | 07.4054 |                                                            |                                                            | SILE NAME                              |                |     |
| Remove          | 368834       | 2081     | 58-005ME   | 208158    | 005                                       |                   | TRIM MANGROVES IN EXEMPT ARE             |                 | PT AREA | OPTIMUUM BANK / 11 44 24 10 0030C 0000 / 350519575         |                                                            |                                        |                |     |
| Remove          | 368830       | 2081     | 58-003EE   | 208158    | 003                                       | REPLACE           | REPLACE EXIST PIERS & PILINGS OPTIMUM BA |                 |         |                                                            | 1 BANK                                                     | x / 11 44 24 10 0030C 0000 / 360519575 |                |     |
| <u>Remove</u>   | 368833       | 2081     | .58-004EE  | 208158    | 004                                       | REPAIRS           | REPAIR SEAWALL CAP                       |                 |         | OPTIMUM BANK / 11 44 24 10 0030C 0000 / 360519575          |                                                            |                                        |                |     |
| <u>Remove</u>   | 288812       | 2081     | .58-002    | 208158    | 002                                       |                   | DOCKING                                  | CKING FACILITY, |         | OPTIMUM BANK / 11 44 24 10 0030C 0000 / 360519575          |                                                            |                                        |                |     |
| <u>Remove</u>   | 137637       | 2081     | .58-001EE  | 208158    | 001                                       | REP/REPL. 76-SLIP |                                          | FACILITY        |         | OPTIMUM BANK / 11 44 24 10 0030C 0000 / 360519575          |                                                            |                                        |                |     |
| Remove          | 212501       | 2470     | 02-001EE   | 247002    | 001                                       | SEAWAL            | SEAWALL REPAIR & R                       |                 |         | CONTINER                                                   | JN TINENTAL REALTY CORP/ 11 44 24 00 0001/ 2010 / CANAL    |                                        |                |     |
| Remove          | 390770       | 2708     | 39-002EE   | 270839    | 002                                       | IS DEBB           | S DEBBY DOCK REPAIR                      |                 |         | SCHOONE                                                    | R BAY CONDO ASSO/11 44 24 13 00000 1010/CR/ERF             |                                        |                |     |
| Remove          | 268792       | 2708     | 39-001     | 270839    | 001                                       | 20-SLIP           | 0-SLIP DOCKING FACILI                    |                 |         | SCHOONE                                                    | INER BAY CONDO ASSO/11 44 24 13 00000 1010/CR/ERP          |                                        |                |     |
| <u>Remove</u>   | 406996       | 2377     | 56-003EE   | 237756    | 003                                       | INSTALL           | INSTALL BOATLIFT IN                      |                 |         |                                                            | JWN REALTY INC / 11 44 24 00 000                           |                                        | 017 0150       |     |
| Remove          | 193816       | 2377     | 56-001     | 237756    | 001                                       | MANGR             | MANGROVE TRIM                            |                 |         | MARINATOWN REALTY INC / 11 44 24 00 00017 01               |                                                            | 7 0150                                 |                |     |
| <u>Remove</u>   | 197013       | 2377     | 56-002     | 237756    | 002                                       | MANGR             | MANGROVE TRIM                            |                 |         |                                                            | MARINATOWN REALTY INC / 11 44 24 00 00017 0150             |                                        |                |     |
| <u>Remove</u>   | 112218       | 1722     | 78-002EE   | 172278    | 002                                       | DOCKS             | DOCKS W/36 WET SLIPS                     |                 |         | SHIPYARD VILLAS / 11 44 24 24 00000 00CE / N KEY CANAL     |                                                            |                                        |                |     |
| <u>Remove</u>   | 72030        | 1722     | 78-001EE   | 172278    | 001                                       | MAINTE            | NANCE DF                                 | REDGE           |         | SHIPYARD                                                   | VILLAS                                                     | / 11 44 24 24 00000 00CE / N           | KEY CANAL      |     |
| <u>I Remove</u> | 456190       | 1722     | 78-003EE   | 172278    | 003                                       | INSTALL           | 18 BOATL                                 | IFTS            |         | SHIPYARD                                                   | VILLAS                                                     | / 11 44 24 24 00000 00CE / N           | KEY CANAL      |     |
| Remove          | 59483        | 1644     | 62-001EE   | 164462    | 001                                       | REPAIR/           | REPLACE I                                | DOCK            |         | NORTH SHORE PLACE CONDO / 11 44 24 17 00000 00CE / CALOOSA |                                                            |                                        |                | )SA |
| <u>I Remove</u> | 390769       | 1644     | 62-002EE   | 164462    | 002                                       | TS DEBB           | TS DEBBY DOCK REPAIR                     |                 |         |                                                            | NORTH SHORE PLACE CONDO / 11 44 24 17 00000 00CE / CALOOSA |                                        |                |     |

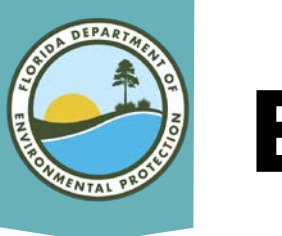

#### **Bookmarks**

There are a couple of ways to Bookmark your work in Map Direct. The bookmark in the bottom center toolbar lets you easily zoom back to a specific location. Name and add the bookmark. Go to the same tool to choose it when you again open up Map Direct on the same computer.

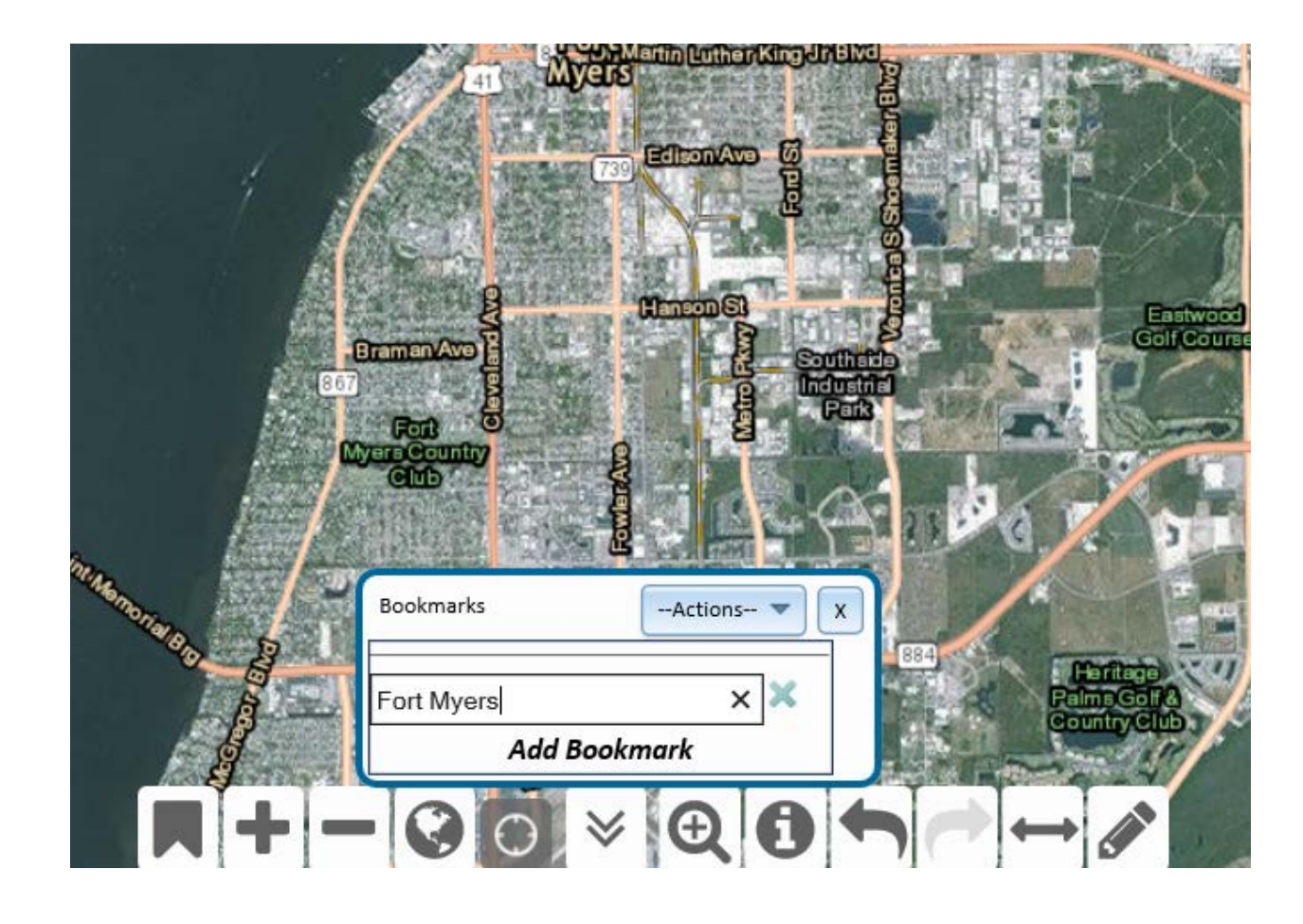

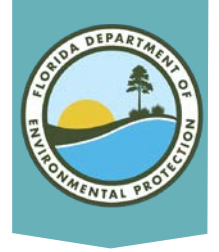

#### **More Bookmarks**

- Alternatively, Select the Share Map button on the top center tool bar to Bookmark the Map. This saves map layers as well as location but is only accessible on that computer.
- Choose Save Map to share the map location and layers that with any computer. To access, open Map Direct, choose the Load Map button and select the saved file.

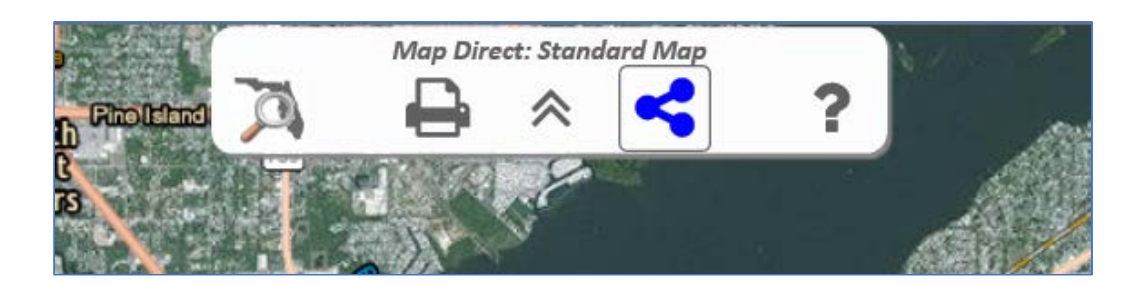

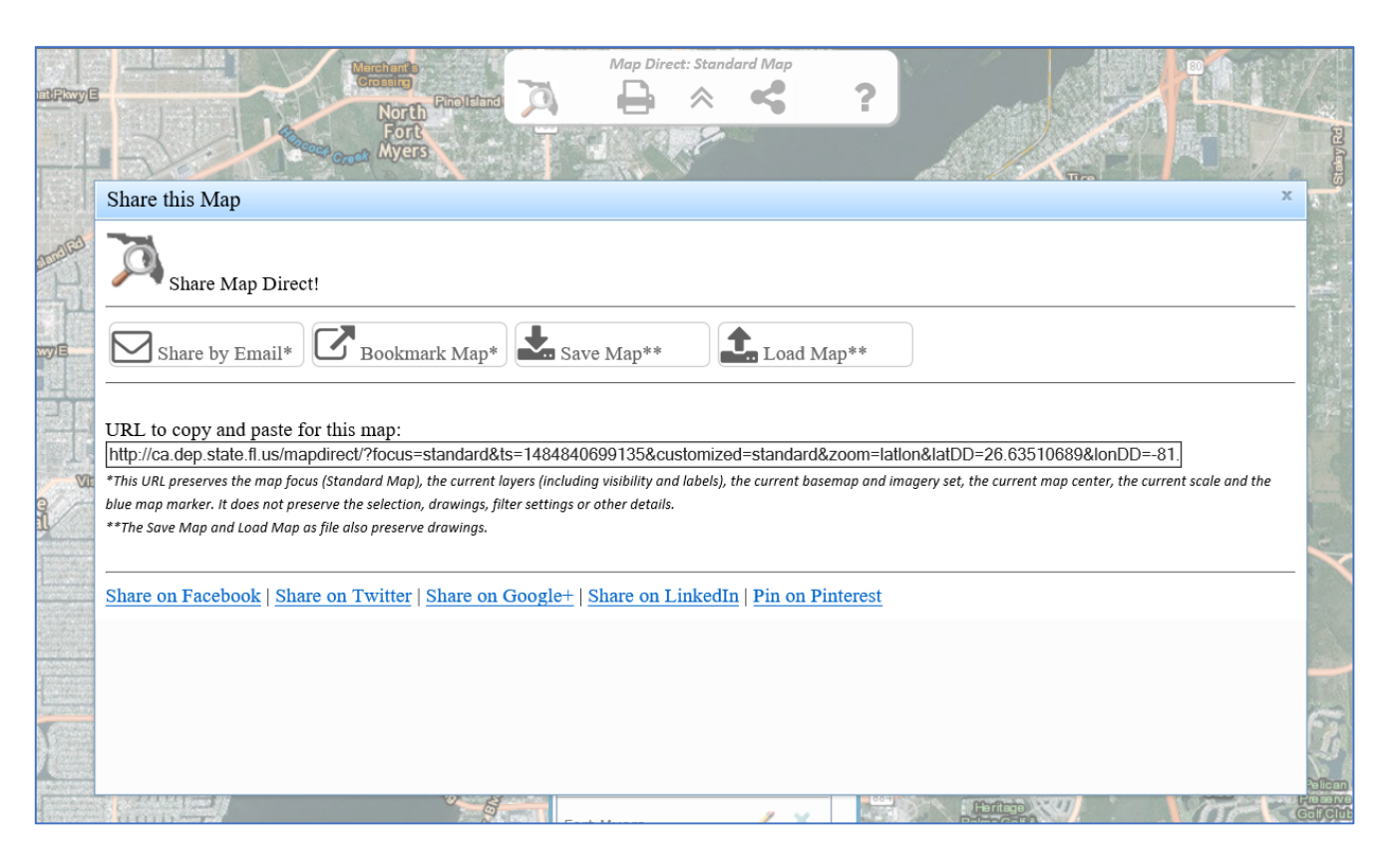

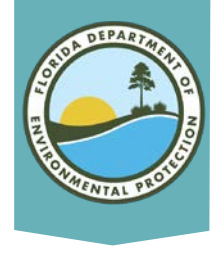

#### **Measurement Tool**

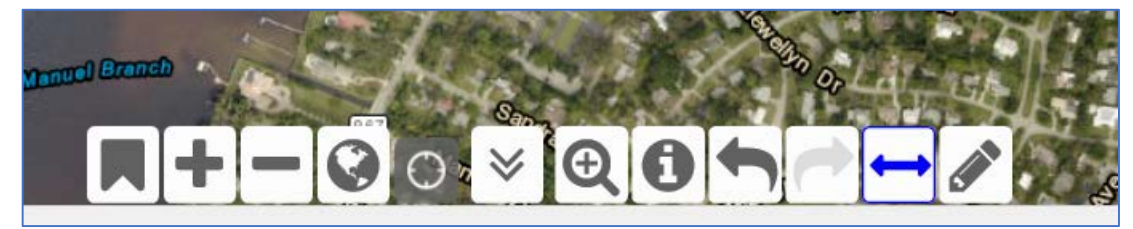

# Use the Measurement Tool in the bottom center toolbar to measure distance or area.

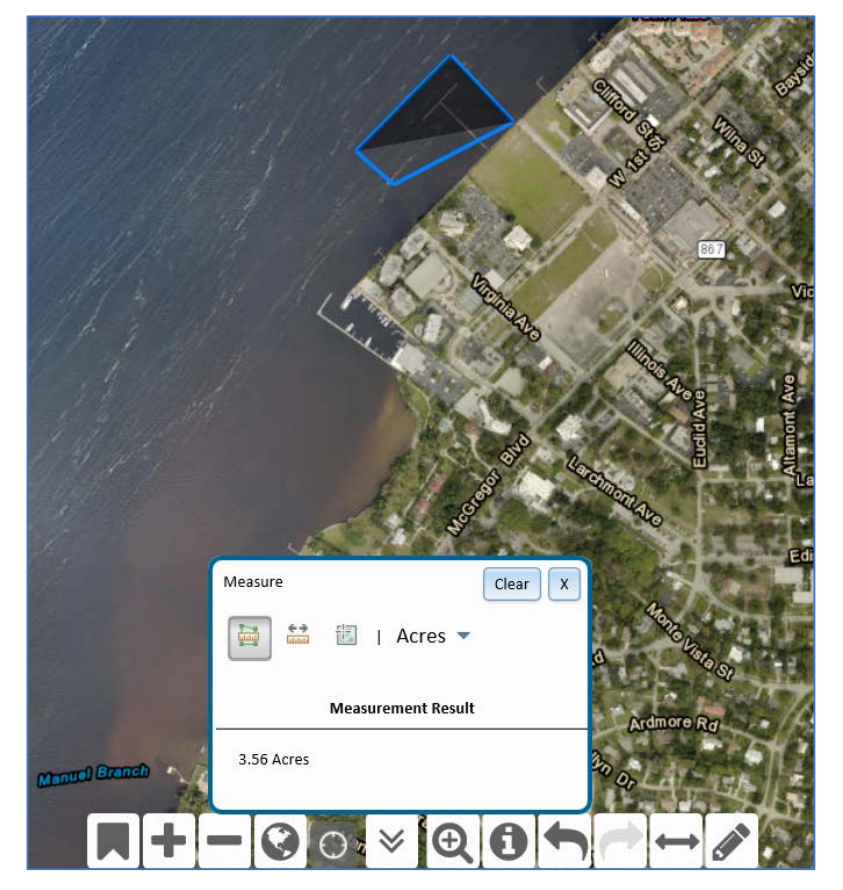

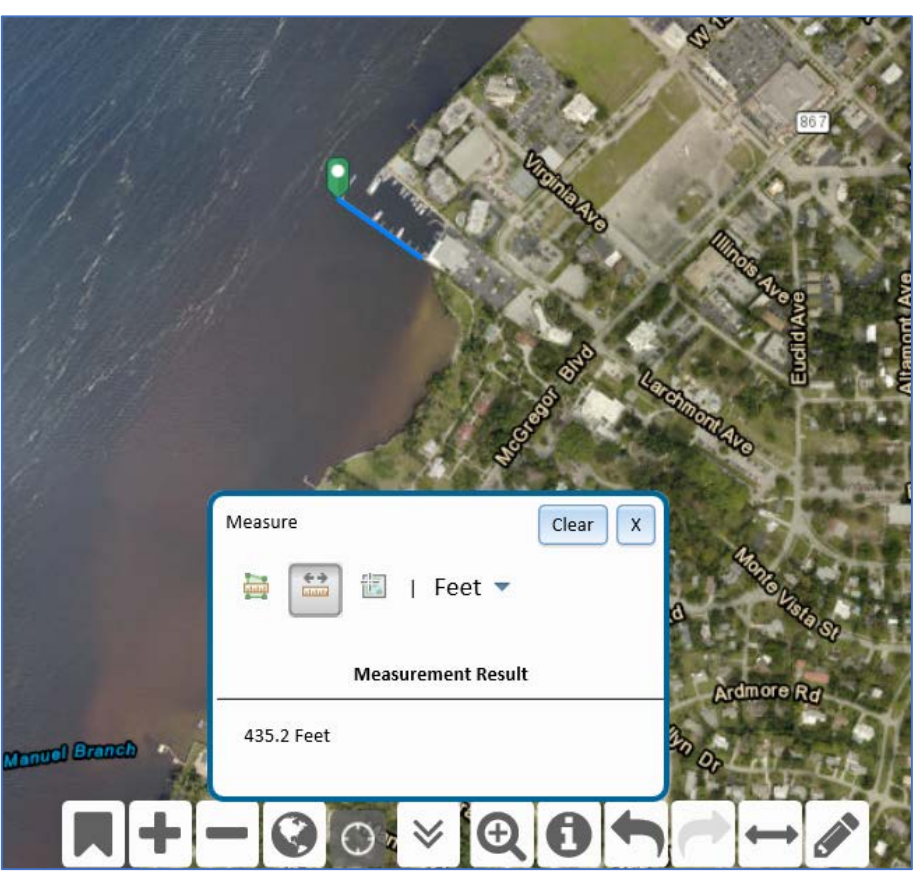

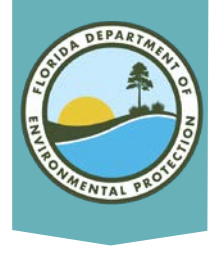

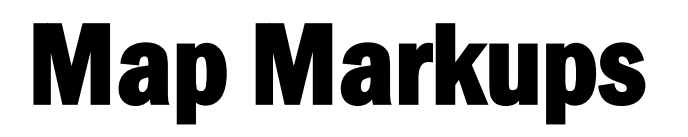

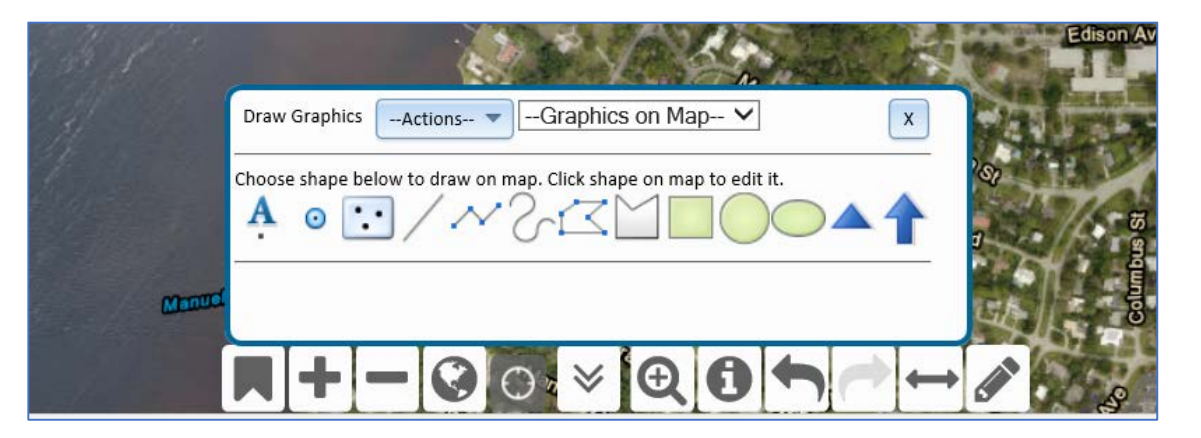

The Pencil tool at the bottom center toolbar lets you create markers, polygons, and labels of various types and colors to create a site map with identified features.

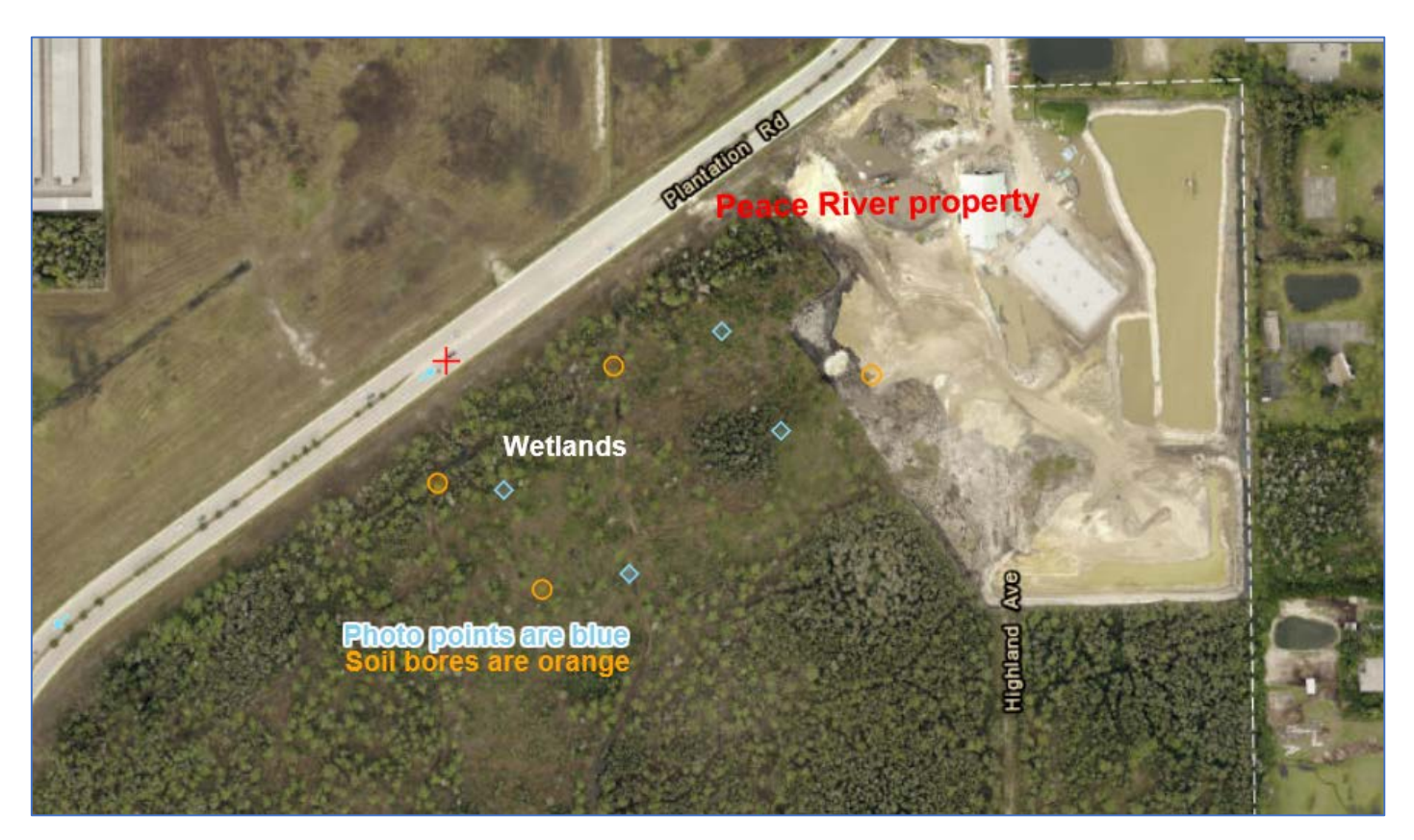

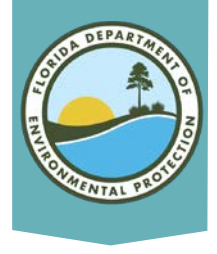

#### **Area of Interest**

Click on a site of interest and then choose Drop Marker from the menu at the right to place a blue marker at that location. Then click on the What's Nearby button.

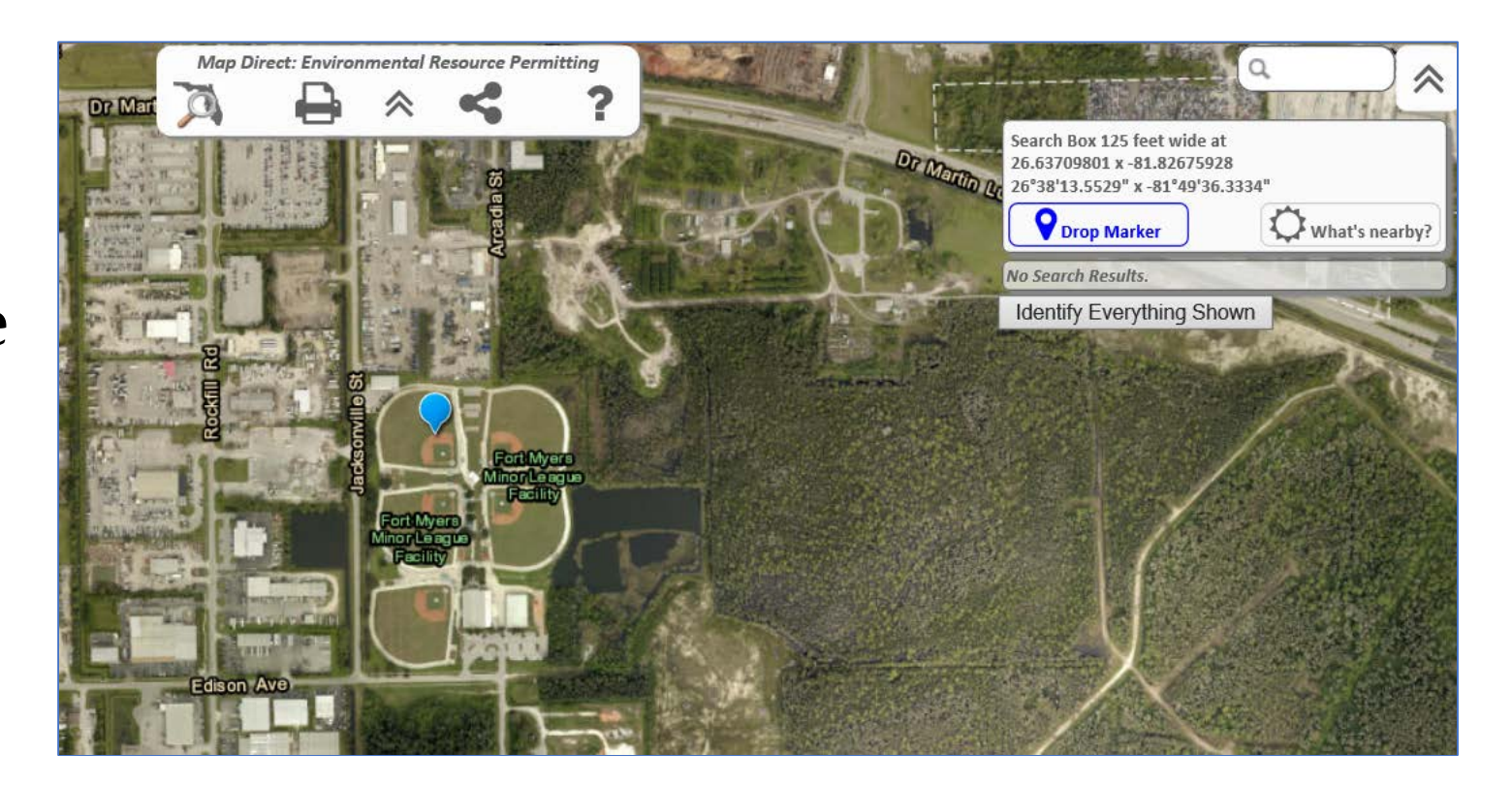

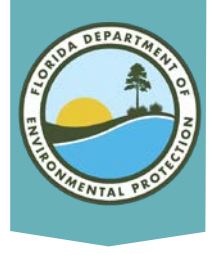

#### What's Nearby

- What's Nearby allows you to create a report of all features in a selected area. Specify the buffer, and choose the Report features.
- Choose the Standard Report, or a specific report from a drop down list.
- Customize the report by adding or deleting data layers to be searched.

| Wh   | at's Nearby?                                                                                                    |
|------|----------------------------------------------------------------------------------------------------|
| Sea  | rch Radius (Buffer) 1 Miles Search                                                                                                    |
| F    | Run Map Direct Area of Interest Report (AIR)                                                                                                    |
|      | <ul> <li>Searches a large number of standard data layers</li> <li>Searches data layers that are not in your map</li> <li>Gives results ready for printing</li> <li>Allows you to build your own custom reports</li> </ul> |
| Cho  | ose Report: Standard Report                                                                                                    |
| Cust | tomize Report                                                                                                    |
| 3    |                                                                                                    |
|      |                                                                                                    |
|      |                                                                                                    |

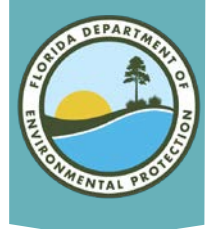

### **Area of Interest Report**

#### This report provides the results of all data layers searches and gives links to any electronic Oculus documents

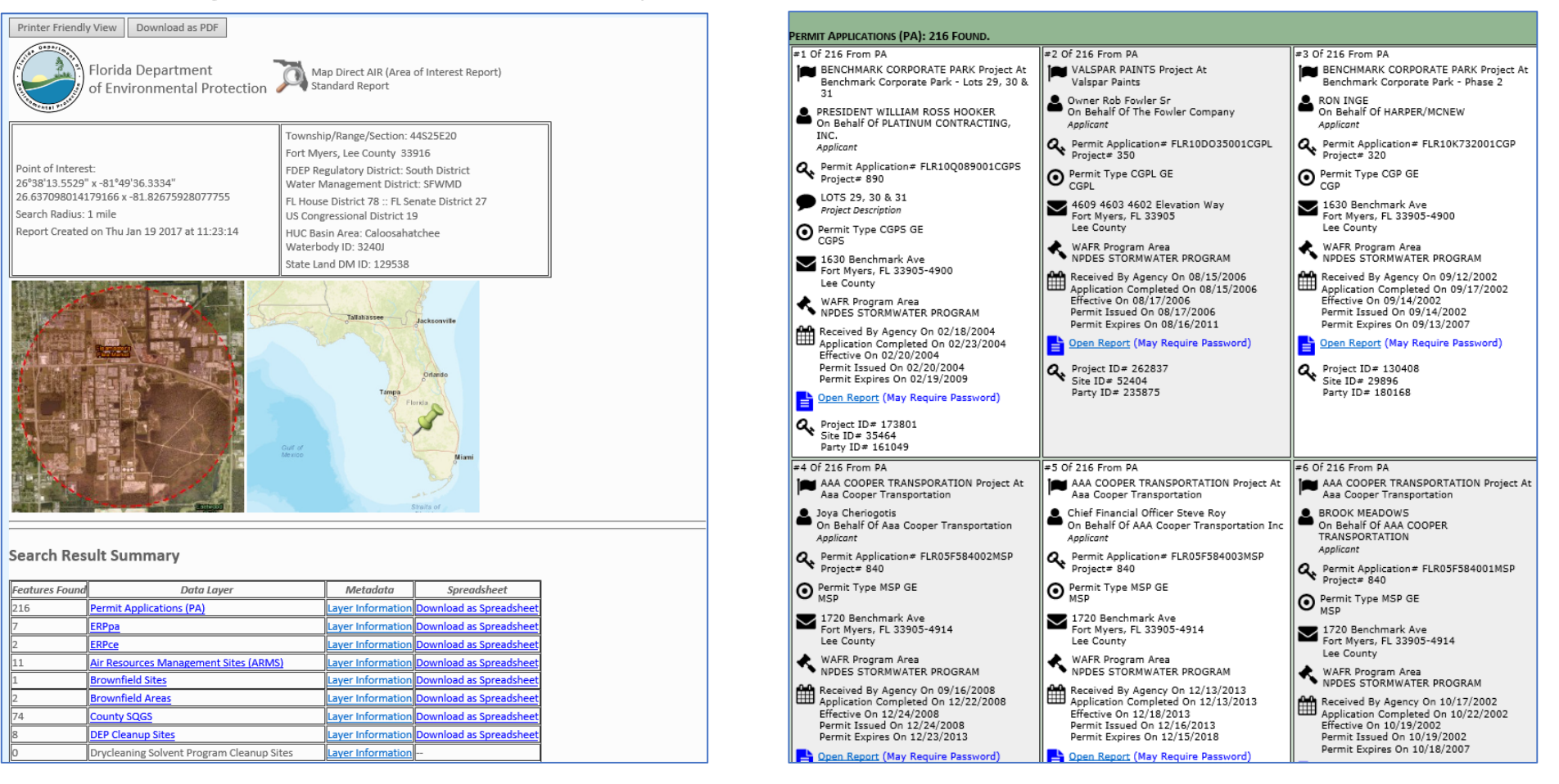

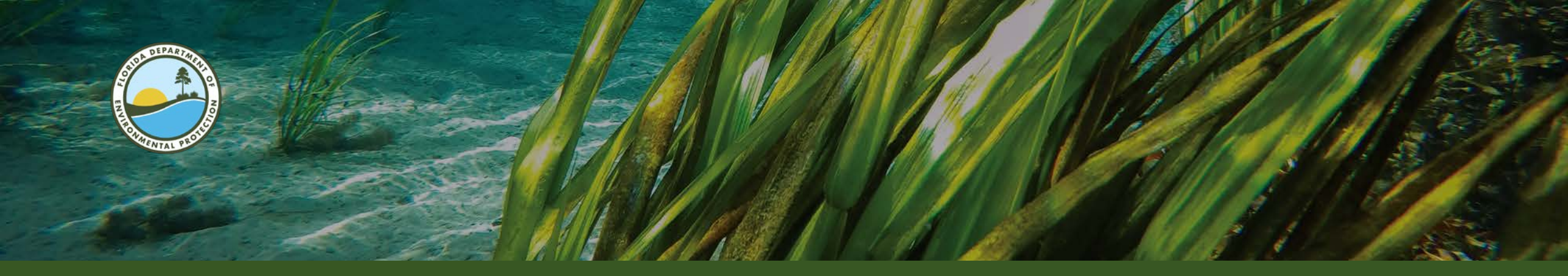

### **Need More Help?**

If you need further help, Please call the South District office at 239-344-5600 or email us at <u>SouthDistrict@FloridaDEP.gov</u>

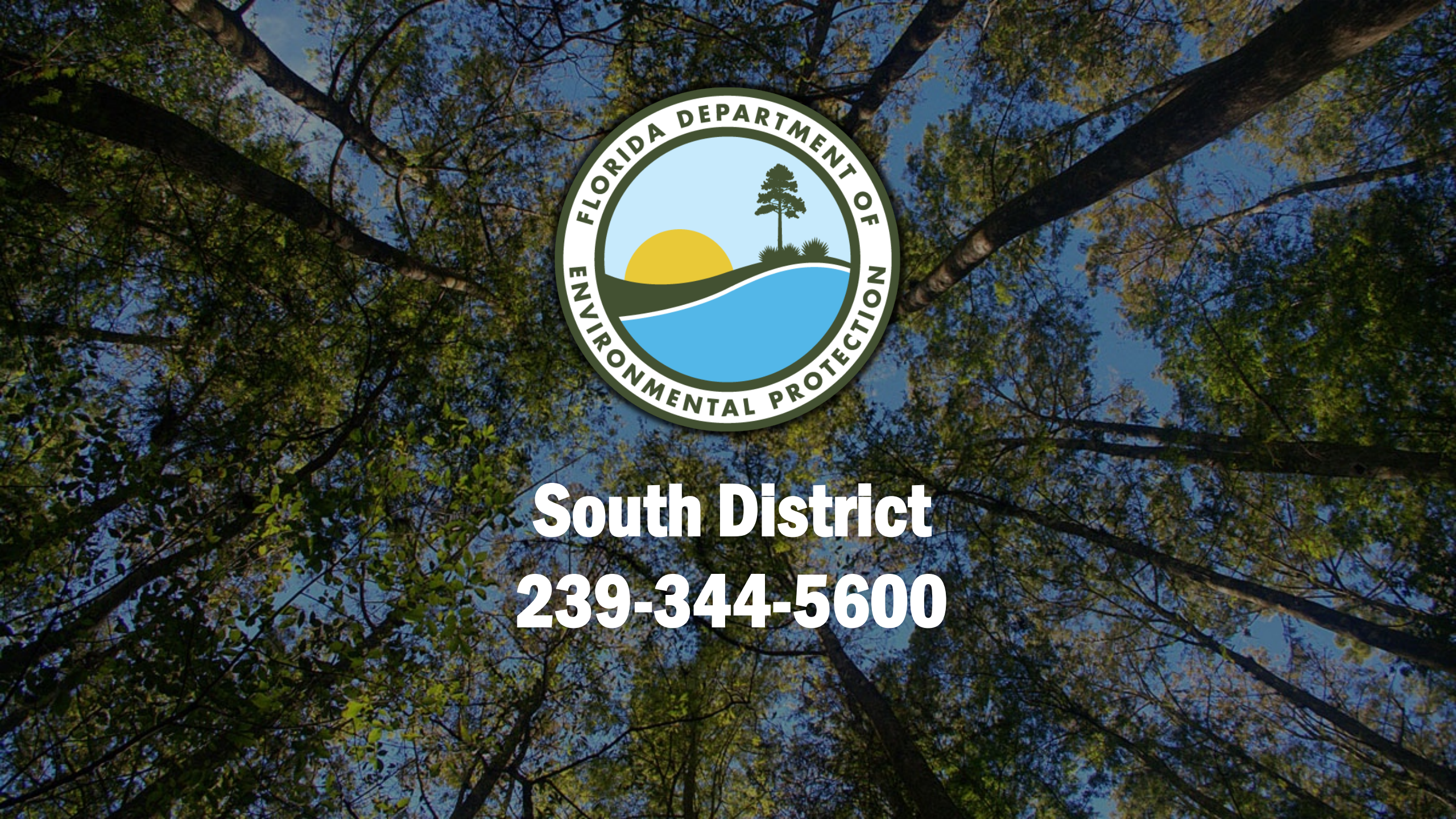